## **3 WAYS TO USE TIMECLOCK PLUS**

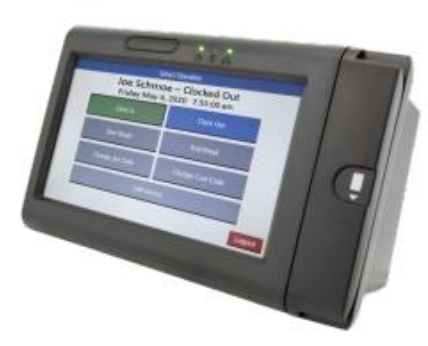

**Physical Time Clock** 

LOCATION

Over 50 clocks on campus

**Time Clock Locations** 

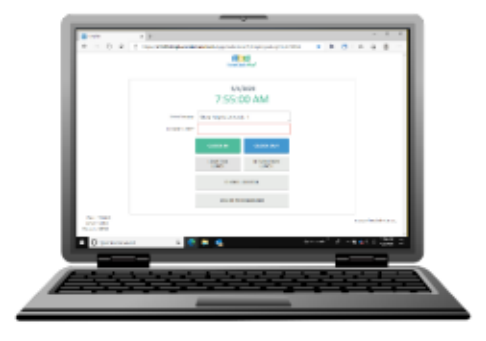

WebClock

LOCATION

Your PC or Laptop

LINK TO WEBPAGE

https://tcp.apps.cmich.edu

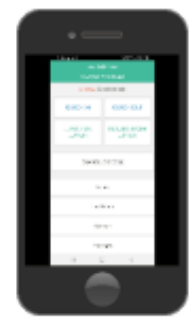

MobileClock

LOCATION

Your mobile device

## DOWNLOAD MOBILE APP

Search for TCP Mobile Clock from Google Play (Android) or Apple Apps Store (iOS)

**Instructions** 

## LOG ON

Configure your mobile device with your Campus ID and PIN\* to automatically log on when you start the app.

## LOG ON

- Swipe Central ID card or use touchscreen to enter your campus ID number
- If entering campus ID, use touchscreen to enter your PIN\*

LOG ON

Enter your global ID and password when asked to log on.

\*Note: Reach out to Payroll and Travel Services <u>payroll@cmich.edu</u> to request a pin. You will receive a response within 72 hours. To protect against unauthorized access to Timeclock Plus, you should change your PIN to a number that only you know.